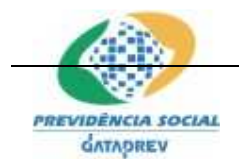

Projeto SICADI/Estatístico – Manual do Usuário

Projeto SICADI/Estatístico Manual do Usuário

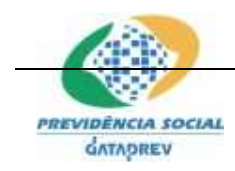

## Projeto SICADI/Estatístico – Manual do Usuário

## ÍNDICE ANALÍTICO

|    | 1 Introdução                                                          | 3  |  |
|----|-----------------------------------------------------------------------|----|--|
|    | 2 Descrição do Sistema                                                | 3  |  |
|    | 3 Condições de Acesso do Sistema                                      | 3  |  |
|    | 4 Aplicação WEB                                                       | 4  |  |
|    | 4.1 Tela Inicial - Home                                               | 4  |  |
|    | 4.2 Menu Principal                                                    | 4  |  |
|    | 4.2.1 Usuário SPC                                                     | 4  |  |
|    | 4.2.2 Usuário Administrador EFPC                                      | !  |  |
|    | 4.2.3 Usuário Consulta EFPC                                           | !  |  |
|    | 4.3 Envio de Arquivos                                                 | 5  |  |
|    | 4.4 Consulta de Arquivos                                              | 6  |  |
|    | 4.5 Emissão de Protocolos                                             | 7  |  |
|    | 4.6 Emitir Relatório de Pendências                                    | 7  |  |
|    | 4.7 Emitir Relatório de Envio                                         | 8  |  |
|    | 4.8 Emitir Demonstrativo Estatístico                                  | 8  |  |
|    | 4.9 Emitir Demonstrativo Estatístico Sexo/Idade                       | 9  |  |
|    | 4.10 Selecionar Entidade                                              | 9  |  |
|    | 5 Aplicação Desktop                                                   | 10 |  |
|    | 5.1 Tela Inicial – Home                                               | 10 |  |
|    | 5.2 Criar Demonstrativo Estatístico                                   | 10 |  |
|    | 5.3 Validar Demonstrativo Estatístico                                 | 17 |  |
|    | 5.4 Criar Demonstrativo Estatístico Sexo Idade                        | 19 |  |
|    | 5.5 Validar Demonstrativo Estatístico Sexo Idade                      | 22 |  |
| ~  |                                                                       | 00 |  |
| 6. | Anexos                                                                | 23 |  |
|    | 6.1 . ANEXO I - IN41 – Regras de Consistência                         | 23 |  |
|    | 6.2 . ANEXO II – MPAS/SPC Nº 24 - Regras da Arvore de Demonstrativo   |    |  |
|    | Estatístico                                                           | 25 |  |
|    | 6.3 . ANEXO III - MPAS/SPC № 24 – Regras de Consistência da Arvore do |    |  |
|    | Demonstrativo Estatistico (nova versão do sistema)                    | 26 |  |

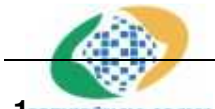

#### Projeto SICADI/Estatístico – Manual do Usuário

1PREVIDÊNCIA SOCIAL Introdução

O módulo estatístico do SICADI tem como objetivo processar os demonstrativos estatísticos das EFPCs - Entidades Fechadas de Previdência Complementar, utilizando recursos de transmissão via internet, de maneira clara, objetiva e segura, produzindo respostas automáticas no resultado do processamento.

#### 2 Descrição do Sistema

O modulo estatístico do SICADI tem as seguintes funcionalidades: gerar, captar e processar as informações estatísticas de uma EFPC. Essas informações estarão em arquivos XML. Esse modulo é constituído de duas aplicações: uma aplicação cliente (Desktop) e um aplicação Web.

A aplicação cliente é responsável por gerar os arquivos XML. Essa aplicação também tem como funcionalidade pré-validar os dados antes do envio do arquivo para processamento pelo servidor, evitando assim, reenvios desnecessários.

A aplicação Web é responsável por captar os arquivos XML gerados e consultar os arquivos já processados, obtendo os resultados dos processamentos e as informações dos possíveis erros. Além de fornecer relatórios de envio dos arquivos e visualização dos mesmos.

O uso da aplicação cliente é opcional, visto que o arquivo XML pode ser gerado por outros sistemas, porém o uso da aplicação Web é obrigatório.

Utiliza-se o SAA na aplicação Web para controle de acesso dos usuários, permitindo privilégios diferenciados nas execuções das funções disponíveis no sistema.

#### 3 Condições de Acesso do Sistema

#### • Envolvidos

- Usuário SPC Funcionários da SPC com autorização para realizar consultas dos arquivos enviados e visualizar os relatórios.
- Usuário Administrador EFPC Funcionários das Entidades com autorização para envio e consulta dos arquivos e visualizar os relatórios.

Usuário de Consulta EFPC – Funcionários das Entidades com autorização de consulta dos arquivos e visualizar os relatórios.

#### • Condições Prévias

O Usuário deverá efetuar o seu "logon", sendo que para tal, deverá estar cadastrado no Sistema de Controle de Acesso - SAA da DATAPREV.

As funcionalidades explicadas neste Manual são disponibilizadas segundo o perfil de acesso do usuário autenticado no Portal SPC, portanto telas e campos das telas podem não ser visualizados em sua totalidade.

#### 4 Aplicação WEB

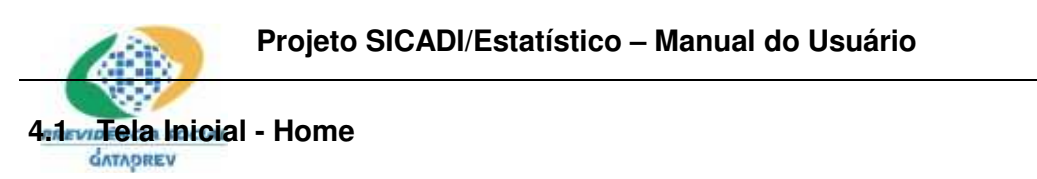

A Tela inicial do Estatístico, exibida a seguir, é composta pelo cabeçalho oficial do MPS, pelo cabeçalho de apresentação do sistema, pelo menu principal e pelo nome do usuário autenticado pelo SAA.

| 🔯 Ministério da Previdê    | Destaques do Governo                                                       |                                                              |
|----------------------------|----------------------------------------------------------------------------|--------------------------------------------------------------|
| PREVIDÊNCIA SOCIAL ESTA    | etaria de Previdência Complementar - S<br>tística de Benefício e População | PC                                                           |
| Arquivo 🔭 Relatório        | os 🔻 Selecionar Entidade 🛛 Sair                                            | Home  ?                                                      |
|                            | Estatística de Beneficio e Popula<br>(Selecione uma das opcoes no mer      | Usuario: Entidade: Entidade: Construction (SPC) nu superior] |
| Desenvolvido pela Dataprev | MPS   INSS   DATAPREV                                                      |                                                              |

## 4.2 Menu Principal

O menu principal de navegação do Estatístico é dinâmico, ou seja, se organiza em opções de acordo com o perfil de acesso do usuário logado no Portal SPC.

## 4.2.1 Usuário SPC

A partir do menu principal são disponibilizadas as opções a seguir:

- 1 Arquivo
  - O Arquivo D.E.
    - Consultar
  - O Arquivo D.S.I.
    - Consultar
- 1 Relatórios
  - O Emitir Relatório de Pendências
  - O Emitir Relatório de Envio
  - O Emitir Demonstrativo Estatístico
  - O Emitir Demonstrativo Estatístico Sexo/Idade
- 1 Sair

## 4.2.2 Usuário Administrador EFPC

1 Arquivo

## Projeto SICADI/Estatístico – Manual do Usuário

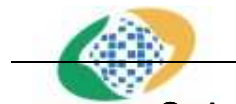

Arquivo D.E.

- Enviar
- Consultar
- Emitir Protocolo
- O Arquivo D.S.I.
  - Enviar
  - Consultar
  - Emitir Protocolo
- 1 Relatórios
  - O Emitir Relatório de Envio
  - O Emitir Demonstrativo Estatístico
  - O Emitir Demonstrativo Estatístico Sexo/Idade
- 1 Selecionar Entidade
- 1 Sair

## 4.2.3 Usuário Consulta EFPC

- 1 Arquivo
  - O Arquivo D.E.
    - Consultar
    - Emitir Protocolo
  - O Arquivo D.S.I.
    - Consultar
    - Emitir Protocolo
- 1 Relatórios
  - O Emitir Relatório de Envio
  - O Emitir Demonstrativo Estatístico
  - O Emitir Demonstrativo Estatístico Sexo/Idade
- 1 Selecionar Entidade
- 1 Sair

## 4.3 Envio de Arquivos

A funcionalidade de envio de arquivos é disponível apenas para os usuários do perfil "Administrador EFPC". Tem como objetivo o envio de arquivos de Demonstrativo Estatístico e Demonstrativo Estatístico Sexo/Idade para processamento.

| Projeto SICADI/Estatístico – Manual do Usuário |                                |              |  |  |
|------------------------------------------------|--------------------------------|--------------|--|--|
|                                                | Envio de Arquivos Estatísticos |              |  |  |
|                                                | Arquivo:                       | Procurar     |  |  |
|                                                | E                              | nviar Limpar |  |  |

A tela de envio de arquivos apresenta um campo onde deve ser informado o caminho do arquivo que será enviado.

Caso o usuário clique no botão "Procurar...", será fornecida uma tela para seleção do arquivo apresentando as pastas do computador do usuário.

Caso o usuário clique no botão "Enviar", o sistema irá fazer upload do arquivo indicado.

O botão "Voltar" leva o usuário a tela inicial da aplicação ("Home").

## 4.4 Consulta de Arquivos

| Consulta de Arquivos |                |                 |          |           |         |           |
|----------------------|----------------|-----------------|----------|-----------|---------|-----------|
| Entidade:            | ▼ Período de E | invio: a        |          | Situação: | Todos 🔻 | Pesquisar |
|                      | Data de Envio  | Nome do Arquivo | Situação | Log       |         |           |
|                      | 16/03/10 17:34 | EST200902.xml   | R        | 2         |         |           |
|                      | 16/03/10 16:07 | EST200902.xml   | R        | 2         |         |           |
|                      | 03/01/11 16:01 | EST200902.xml   | R        | 2         |         |           |
|                      | 16/03/10 15:46 | EST200902.xml   | R        | 2         |         |           |
|                      | 03/01/11 13:10 | EST200812.xml   | С        | 2         |         |           |
|                      | 03/01/11 13:05 | EST200812.xml   | C, S     | 2         |         |           |
|                      | 03/01/11 13:03 | EST200902.xml   | 1        | 2         |         |           |
|                      | 03/01/11 13:03 | EST200901.xml   | 1        | 2         |         |           |
|                      | 03/01/11 13:03 | EST200812.xml   | C, S     | 2         |         |           |
|                      |                | Voltar          |          |           | -       |           |

A funcionalidade "Consultar Arquivos" é disponível para os usuários dos 3 perfis. Esta funcionalidade tem como objetivo disponibilizar um meio de se obter uma lista dos arquivos enviados de acordo com o filtro selecionado pelo usuário.

O usuário deve selecionar uma "Entidade" e, opcionalmente, selecionar a "Situação" dos arquivos desejados, informar o período inicial e final de recebimento. Caso não sejam informados os filtros opcionais, serão exibidos todos os arquivos daquela entidade.

Se o usuário clicar no botão "Pesquisar", será exibida uma lista de arquivos de acordo com o filtro definido pelo usuário.

O botão "Voltar" leva o usuário à tela inicial da aplicação ("Home").

#### 4.5 Emissão de Protocolos

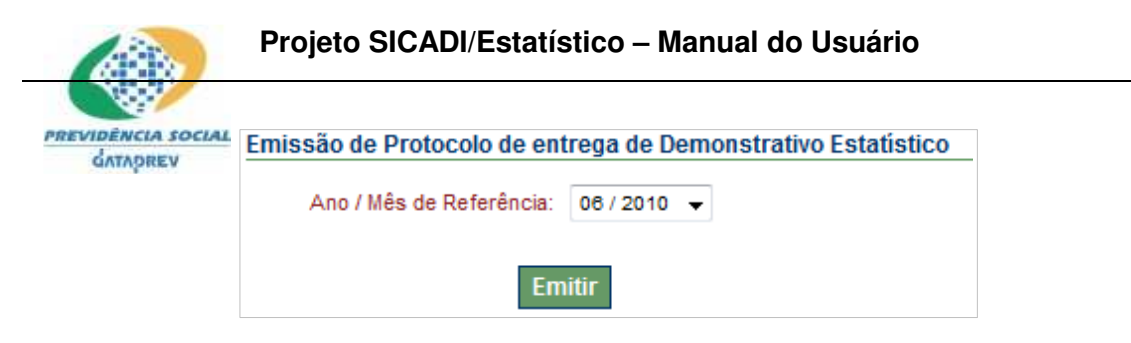

A funcionalidade "Emitir Protocolo" é disponível apenas para os usuários do perfil "Administrador EFPC" e "Consulta EFPC". Esta funcionalidade tem como objetivo disponibilizar um meio de se emitir o protocolo de confirmação do envio de arquivos consistentes e dentro do prazo legal.

O usuário deve escolher o Ano/Mês de referência desejado e clicar no botão "Emitir". Um arquivo .PDF será gerado e disponibilizado para o usuário.

Caso não existam protocolos a serem exibidos uma mensagem irá aparecer para o usuário informando que não existem protocolos a emitir.

O botão "Voltar" leva o usuário a tela inicial da aplicação ("Home").

#### 4.6 Emitir Relatório de Pendências

| Emitir Relat | ório de Pendências | <b>i</b>   |
|--------------|--------------------|------------|
| Situação:    | TODAS              | •          |
| Ano Inicial: |                    | Ano Final: |
|              | Pesquisa           | Cancelar   |

A funcionalidade "Emitir Relatório de Pendências" é disponível apenas para os usuários do perfil "Usuário SPC". Esta funcionalidade tem como objetivo disponibilizar uma visão sintética das entregas de informações estatísticas pelas EFPCs.

O usuário deve informar o ano inicial e final a ser analisado para a geração do relatório e, opcionalmente, pode selecionar uma situação como filtro do relatório. Ao clicar no botão "Pesquisar", um arquivo .PDF será gerado e disponibilizado para o usuário.

Caso não existam dados a serem exibidos uma mensagem irá aparecer para o usuário informando o ocorrido.

O botão "Cancelar" leva o usuário a tela inicial da aplicação ("Home").

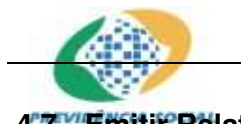

#### Projeto SICADI/Estatístico – Manual do Usuário

## 4.7 Emitir Relatório de Envio

| Entidade:    | <b>—</b>           |
|--------------|--------------------|
| Lindudo.     |                    |
| Ano Inicial: | Ano Final:         |
|              |                    |
|              | Pesquisar Cancelar |

A funcionalidade "Emitir Relatório de Envio" é disponível para todos os perfis. Esta funcionalidade tem como objetivo disponibilizar uma visão sintética das entregas de arquivos de Demonstrativo Estatístico pelas EFPCs.

O usuário deve informar o ano inicial e final a ser analisado para a geração do relatório. Ao clicar no botão "Pesquisar", um arquivo .PDF será gerado e disponibilizado para o usuário.

Caso não existam dados a serem exibidos uma mensagem irá aparecer para o usuário informando o ocorrido.

O botão "Cancelar" leva o usuário a tela inicial da aplicação ("Home").

#### 4.8 Emitir Demonstrativo Estatístico

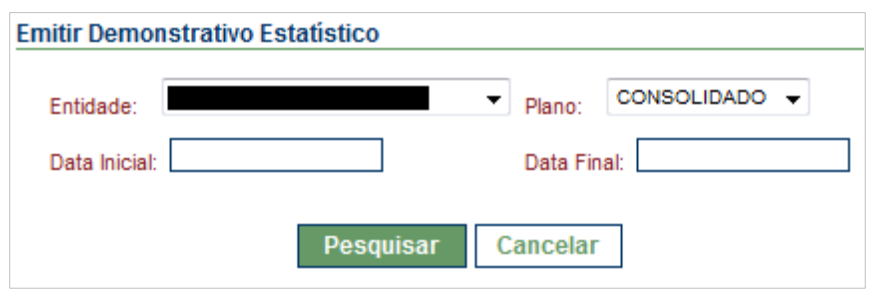

A funcionalidade "Emitir Demonstrativo Estatístico" é disponível para todos os perfis. Esta funcionalidade tem como objetivo permitir visualização das informações prestadas através dos arquivos de Demonstrativo Estatístico pelas EFPCs.

O usuário deve informar o período a ser analisado e selecionar o plano (ou consolidado) para a geração do relatório. Ao clicar no botão "Pesquisar", um arquivo .PDF será gerado e disponibilizado para o usuário.

Caso não existam dados a serem exibidos uma mensagem irá aparecer para o usuário informando o ocorrido.

O botão "Cancelar" leva o usuário a tela inicial da aplicação ("Home").

|                                                 | Projeto SICADI/Estatístico – Manual do Usuário |  |  |  |  |  |
|-------------------------------------------------|------------------------------------------------|--|--|--|--|--|
| 4.9 Emitir Demonstrativo Estatístico Sexo/Idade |                                                |  |  |  |  |  |
|                                                 | Emitir Demonstrativo Estatístico Sexo/Idade    |  |  |  |  |  |
|                                                 | Entidade:                                      |  |  |  |  |  |
|                                                 | Ano Inicial: Ano Final:                        |  |  |  |  |  |
|                                                 | Pesquisar Cancelar                             |  |  |  |  |  |

A funcionalidade "Emitir Demonstrativo Estatístico Sexo/Idade" é disponível para todos os perfis. Esta funcionalidade tem como objetivo permitir a visualização das informações prestadas através dos arquivos de Demonstrativo Estatístico Sexo/Idade pelas EFPCs.

O usuário deve informar o ano inicial e final a ser analisado para a geração do relatório. Ao clicar no botão "Pesquisar", um arquivo .PDF será gerado e disponibilizado para o usuário.

Caso não existam dados a serem exibidos uma mensagem irá aparecer para o usuário informando o ocorrido.

O botão "Cancelar" leva o usuário a tela inicial da aplicação ("Home").

#### 4.10 Selecionar Entidade

A funcionalidade "Selecionar Entidade" é disponível apenas para os usuários do perfil "Administrador EFPC" e "Funcionário EFPC". Esta funcionalidade tem como objetivo disponibilizar um meio de o usuário escolher com qual entidade ele deseja trabalhar, caso possua permissão de acesso em mais de uma entidade.

| elecione uma entidad | e abaixo |
|----------------------|----------|
| Selecione Opção      | •        |
| Avançar              |          |

É exibida uma lista com as Entidades nas quais o usuário é cadastrado. O usuário deve obrigatoriamente selecionar um das Entidades na lista e clicar no botão "Avançar", após isso o usuário será redirecionado para tela inicial da aplicação ("Home").

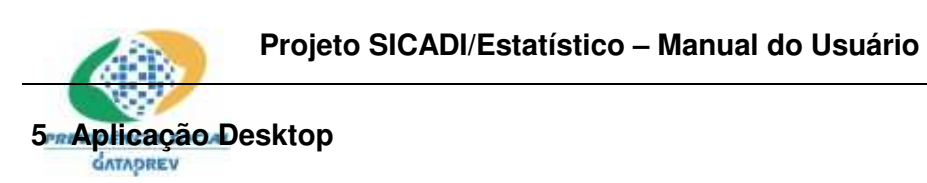

#### 5.1 Tela Inicial – Home

A Tela inicial do SICADI Desktop, exibida a seguir, apresenta o menu principal, a partir do qual se pode acessar funcionalidades tanto do Módulo Contábil quanto do Módulo Estatístico, sendo estas detalhadas a seguir.

| Secret  | taria de Previdência | Complementa   | ar - SPC         |      |
|---------|----------------------|---------------|------------------|------|
| Sistema | Balancete Contábil   | Balancete Est | atístico Utilitá | rios |
|         |                      |               |                  |      |
| Berr    | i-vindo              |               |                  |      |
|         |                      |               |                  |      |
|         |                      |               |                  |      |
|         |                      |               |                  |      |
|         |                      |               |                  |      |
|         |                      |               |                  |      |
|         |                      |               |                  |      |
| 12      |                      |               | 3.e              |      |

## 5.2 Criar Demonstrativo Estatístico

A opção "Criar Demonstrativo Estatístico" leva à tela seguinte:

| Criar Demonstrativo Estatístico                                                                                                    | X           |
|----------------------------------------------------------------------------------------------------|-------------|
| Informações para criação do Demonstrativo Estatístico<br>Selecione a opção desejada.                                                                                                    |             |
| Opções para criação do balancete<br>Alterar arquivo de demonstrativo já existente<br>Criar novo demonstrativo a partir do demonstrativo do período anterior<br>Criar novo demonstrativo em branco |             |
| Arquivo [Demonstrativo Atual]                                                                                                    |             |
|                                                                                                    | Ok Cancelar |

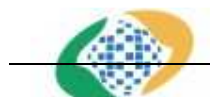

#### Projeto SICADI/Estatístico – Manual do Usuário

São oferecidas três formas de criação de um D.E. (Demonstrativo Estatístico):

- Alterar arquivo de demonstrativo já existente O usuário deverá informar o arquivo D.E. a ser alterado. Esta opção se aplica quando o usuário acessa a aplicação para dar continuidade à criação/edição do D.E.;
- Criar novo demonstrativo a partir do demonstrativo do período anterior O usuário deverá informar o arquivo D.E. do mês anterior. Esta opção se aplica quando o usuário possui um arquivo XML referente ao D.E. do mês anterior e deseja utilizá-lo como base para o mês corrente, de forma que a aplicação possa carregar, entre outras, as seguintes informações: saldos iniciais dos benefícios para o mês corrente e a lista de planos da entidade;
- 1 Criar novo demonstrativo em branco O usuário deverá informar a competência e a matrícula da entidade para o arquivo a ser gerado. Para permitir a entrada dessas informações, ao selecionar esta opção, a tela é alterada:

| nformações<br>Selecione a op     | para criação do Dem<br>ção desejada. | nonstrativo Estatíst  | ico              |  |
|----------------------------------|--------------------------------------|-----------------------|------------------|--|
| Opções para (                    | riação do balancete                  |                       |                  |  |
| 🖱 Alterar a                      | quivo de demonstrativo               | ) já existente        |                  |  |
| 🖱 Criar nov                      | o demonstrativo a partir             | r do demonstrativo do | período anterior |  |
| 🧿 Criar nov                      | o demonstrativo em bra               | nco                   |                  |  |
| Ano:<br>Código da Ent<br>E-mail: | Semestre:                            | Mês:                  |                  |  |
| E-mail                           |                                      |                       | *                |  |

Ao solicitar Criar novo demonstrativo em branco, o usuário deverá informar o ano referente a competência do demonstrativo:

• Caso o usuário informe ano menor ou igual a 2009, o sistema habilita os campos

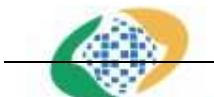

#### Projeto SICADI/Estatístico – Manual do Usuário

merene e código da entidade;

 Caso o usuário informe ano maior ou igual a 2010, o sistema desabilita o campo mês e habilita os campos semestre, email e código da entidade;

Após a entrada das informações solicitadas, de acordo com a opção selecionada, o usuário deve clicar o botão "Ok" que:

- Para ano menor ou igual a 2009, o sistema o levará a tela de criação/edição de arquivos D.E., contida no item 1;
- Para ano maior ou igual a 2010, o sistema o levará a tela de criação/edição de arquivos D.E., contida no item 2.

1. Caso o usuário informe ano menor ou igual a 2009, o sistema apresenta a seguinte tela:

| Criar Demonstrativo Estatístico                                                                                                    |                                                                                                    |
|----------------------------------------------------------------------------------------------------|----------------------------------------------------------------------------------------------------|
| Criar Demonstrativo Estatístico<br>Tela usada para criação do XML de demonstrativo estatís                                                                                                    | tico                                                                                                    |
|                                                                                                    |                                                                                                    |
| <ul> <li>11000 - Aposentadoria - Prestação Continuada (totaliza</li> <li>1100 - Aposentadoria programada</li> <li>11200 - Aposentadoria por Invalidez</li> <li>12000 - Auxílios - Prestação Continuada</li> <li>13000 - Auxílios - Prestação Única</li> <li>14000 - Pensões</li> <li>15000 - Pecúlios</li> <li>16000 - Outros Benefícios de Prestação Única</li> <li>17000 - Outros Benefícios de Prestação Conituada</li> <li>21000 - Resefício Preservinal Difacido</li> </ul> | Plano de Beneficio (CNPB): Adicionar Plano Consolidado/Plano de Beneficio  Consolidado Plano de Beneficio Código: Remover                                                                 |
| 22000 - Autopatrocínio                                                                                                    | Informações Gerais:                                                                                                    |
| <ul> <li>24000 - Portabilidade (totalizador)</li> <li>24100 - Portabilidade - Plano de Benefícios Originári</li> <li>24200 - Portabilidade - Plano de Benefícios Recepto</li> </ul>                                                                                                    | Ano: 2009 Código da Entidade:                                                                                                    |
| <ul> <li>31000 - Participantes (totalizador)</li> <li>31100 - Participante - com custeio exclusivamente p</li> <li>31200 - Participante - com custeio patronal e do par</li> <li>31300 - Participante - com custeio exclusivamente c</li> <li>32000 - Assistidos - Aposentados</li> <li>33000 - Assistidos - Beneficiários de Pensão</li> <li>34000 - Designados</li> </ul>                                                                                                    | Código do Benefício: 11100<br>Descrição do Benefício: Aposentadoria programada<br>Inicial: 0 Observação:<br>Entrada: 0 Saída: 0 Final: 0<br>Adicionar Movimentação<br>Validar Salvar Sair |
| ۰ ( III ) ۲                                                                                                    |                                                                                                    |

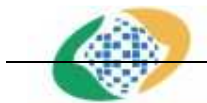

#### Projeto SICADI/Estatístico – Manual do Usuário

- Para demonstrativos referentes a competências entre janeiro de 2000 a junho de da 2008, a árvore de contas, bem como suas regras de consistências (disponíveis no ANEXO I), foram definidas respectivamente nos anexos I e II da Instrução Normativa MPS/SPC Nº 41 de 08 de agosto de 2002 (IN41);
  - Para demonstrativos referentes a competências a partir de julho de 2008, a árvore foi definida na Instrução Normativa MPAS/SPC Nº 24 de 05 de junho de 2008 – DOU de 06/06/2008 e no Comunicado nº 7-B SPC/DERIN de 9 de fevereiro de 2009.

Para demonstrativos referentes a competências entre julho de 2008 e dezembro de 2009, as regras de consistências a serem seguidas (disponíveis no ANEXO II), foram definidas na Instrução Normativa MPAS/SPC Nº 24 de 05 de junho de 2008 – DOU de 06/06/2008 e no Comunicado nº 7-B SPC/DERIN de 9 de fevereiro de 2009.

Para demonstrativos referentes a competências a partir de janeiro de 2010, as regras de consistências a serem seguidas estão disponíveis no ANEXO III.

Os elementos que compõem a tela do item 1 são detalhados a seguir:

#### I. Plano/Consolidado

| Plano de Benefício (CNPE | 3):                  | Adicionar Plano |
|--------------------------|----------------------|-----------------|
| Consolidado/Plano de E   | Benefício            |                 |
| Onsolidado               | 🔘 Plano de Benefício |                 |
|                          | Código:              | · ·             |
|                          | Remover              |                 |

Nesta sessão da tela se define a que plano de benefícios (ou o consolidado) a que se referem as movimentações inseridas nas demais sessões da tela. Para seleção de planos o usuário deve inserí-los previamente através do botão adicionar plano.

#### II. Informações Gerais

| Mês: | 12   | Árvore de Benefícios: | IN SPC Nº 24/2008 |
|------|------|-----------------------|-------------------|
| Ano: | 2009 | Código da Entidade:   |                   |

Esta sessão da tela é formada por campos não editáveis, contendo as informações inseridas pelo usuário na tela anterior, que definem a competência e a entidade a que se referem todas as captações daquele arquivo.

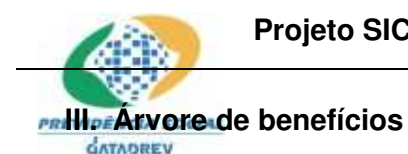

Projeto SICADI/Estatístico – Manual do Usuário

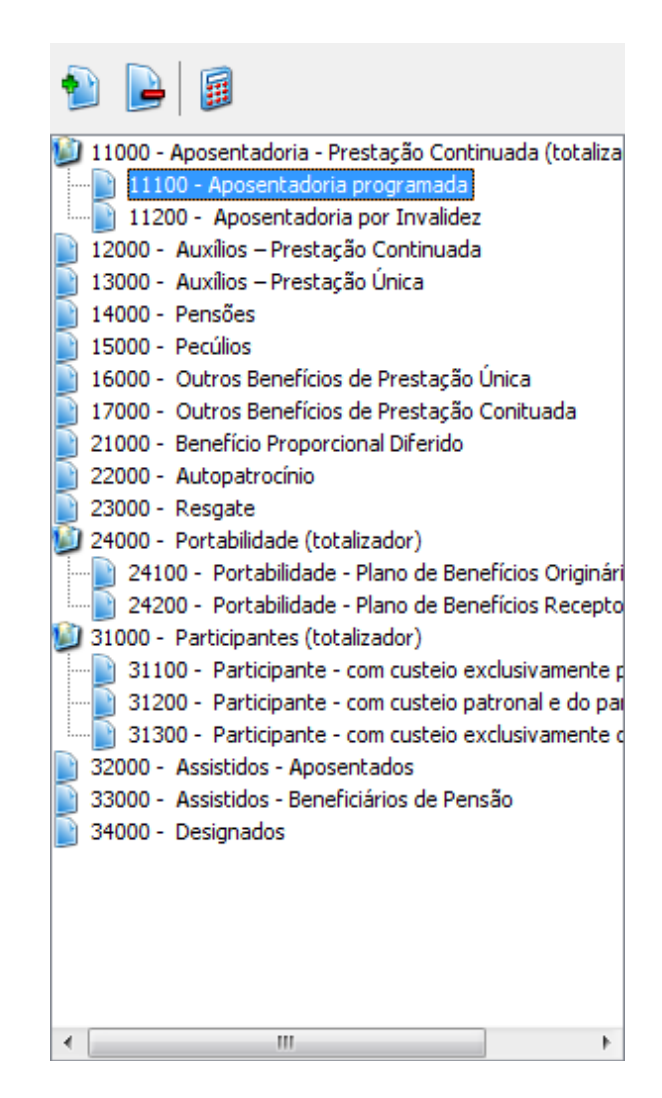

Nesta sessão da tela é exibida a árvore de benefícios vigente na competência do arquivo em edição. Através dela o usuário pode navegar pelos benefícios de forma a selecionar aquele para o qual deseja inserir/editar dados estatísticos. Há ainda 3 botões na parte superior desta sessão, 2 deles se destinam ao controle de visualização da árvore, permitindo expandir ou compactar os benefícios totalizadores. O terceiro botão é usado para o preenchimento automático dos benefícios totalizadores, a partir da soma dos valores inseridos para os seus filhos.

| ARR . | Projeto SICADI/Estatístico – Manual do Usuário |
|-------|------------------------------------------------|
|       | ntação                                         |

| Código do Benefício: 1110 | 00                       |
|---------------------------|--------------------------|
| Descrição do Benefício:   | Aposentadoria programada |
| Inicial: 0                | Observação:              |
| Entrada: 10               |                          |
| Saída: 10                 | •                        |
| Final: 0                  |                          |
| Adicionar Movimentação    |                          |

Nesta sessão da tela são exibidos o código e nome do benefício atualmente selecionado na árvore (detalhada no item 3), estão presentes também os campos Inicial, Entrada, Saída e Observação através dos quais o usuário deve inserir/editar a movimentação populacional daquele benefício e adicioná-la ao arquivo através do botão "Adicionar Movimentação". O sistema apresenta também o campo calculado Final, sendo este o resultado da soma dos saldos dos campos Inicial e Entrada, subtraída do saldo no campo Saída.

#### V. Controles de arquivo

| Validar | Salvar | Sair |
|---------|--------|------|

Nesta sessão da tela ficam os botões que permitem ao usuário "Sair" da edição do arquivo, "Salvar" o arquivo ou "Validar" os lançamentos já inseridos de acordo com as regras vigentes para aquela competência, conforme descrito no item 5.3.

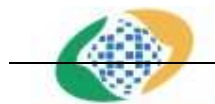

### Projeto SICADI/Estatístico – Manual do Usuário

2. Caso o usuario informe ano maior ou igual a janeiro de 2010, o sistema apresenta a tela a seguir:

| Criar Demonstrativo Estatístico<br>Tela usada para criação do XML de demonstrativo estatís                                                                                                    | tico                                                                                  |                                                        |                                                            |                   |
|----------------------------------------------------------------------------------------------------|---------------------------------------------------------------------------------------|--------------------------------------------------------|------------------------------------------------------------|-------------------|
| <ul> <li>Interpretational de la continuada (continuada (continuada (continuada (continuada (continuada (continuada)))</li> <li>Interpretational de la continuada (continuada)</li> <li>Interpretativa de la continuada (continuada)</li> <li>Interpretativa de la continuada (continuada)</li></ul> | <b>Informaç</b><br>Ano:<br>Semestre:<br>Mês:                                          | ç <b>ões Gerais:</b><br>2010<br>Primeiro<br>1 →        | Código da Entidade:<br>Árvo <mark>re</mark> de Benefícios: | IN SPC Nº 24/2008 |
| <ul> <li>15000 - Pecúlios</li> <li>15000 - Outros Benefícios de Prestação Única</li> <li>17000 - Outros Benefícios de Prestação Conituada</li> <li>21000 - Benefício Proporcional Diferido</li> <li>22000 - Autopatrocínio</li> <li>23000 - Resgate</li> <li>24000 - Portabilidade (totalizador)</li> <li>24200 - Portabilidade - Plano de Benefícios Originári</li> <li>24200 - Portabilidade - Plano de Benefícios Recepto</li> <li>31000 - Participantes (totalizador)</li> <li>31100 - Participante - com custeio exclusivamente p</li> <li>31200 - Participante - com custeio exclusivamente p</li> <li>31200 - Participante - com custeio exclusivamente c</li> <li>32000 - Assistidos - Aposentados</li> <li>33000 - Assistidos - Beneficiários de Pensão</li> <li>34000 - Designados</li> </ul>                                                                                                    | Plano de B<br>Consolid<br>@ Cor                                                       | lenefício (CNPB):<br>ado/Plano de Be<br>nsolidado      | nefício<br>Plano de Benefício<br>Código:<br>Remover        | Adicionar Plano   |
|                                                                                                    | Código de<br>Descrição<br>Inicial: [<br>Entrada: [<br>Saída: [<br>Final: 0<br>Adicion | o Benefício: 11<br>o do Benefício:<br>0<br>0<br>0<br>0 | 100<br>: Aposentadoria programad<br>Observação:            | da                |

Os elementos que compõem a tela do item 2 estão detalhados nos itens (pertencentes ao item 1 e descritos acima):

- I. Plano/Consolidado;
- III. Árvore de benefícios;
- IV. Movimentação;
- V. Controles de arquivo,

A tela do item 2 é também composta pelo elemento detalhado abaixo:

#### I. Informações Gerais

| Informaç  | ões Gerais: |                       |                   |
|-----------|-------------|-----------------------|-------------------|
| Ano:      | 2010        |                       |                   |
| Semestre: | Primeiro    | Código da Entidade:   |                   |
| Mês:      | 1 •         | Árvore de Benefícios: | IN SPC Nº 24/2008 |

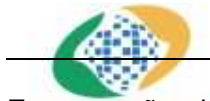

#### Projeto SICADI/Estatístico – Manual do Usuário

Esta sessão da tela é formada por campos não editáveis, contendo as informações inseridas pelo usuário na tela anterior, que definem a competência e a entidade a que se referem todas as captações daquele arquivo.

#### 5.3 Validar Demonstrativo Estatístico

A opção "Validar Demonstrativo Estatístico" leva à tela a seguir:

| <b>/alidar Demonstrativo Est</b><br>Tela usada para vali <mark>d</mark> ar o arc | <b>atístico</b><br>uivo de demonstrativo em XML. |                |
|----------------------------------------------------------------------------------|--------------------------------------------------|----------------|
| Irquivo [Atual]                                                                  |                                                  |                |
|                                                                                  |                                                  |                |
| (Anterior]                                                                       |                                                  |                |
| 1                                                                                |                                                  |                |
| Validações                                                                       |                                                  |                |
| 🔄 Batimento                                                                      | 👿 Totalizações                                   |                |
| 📝 Regras de Consistência                                                         |                                                  |                |
|                                                                                  |                                                  |                |
|                                                                                  |                                                  | Validar Eachar |

Nesta tela o usuário deve informar o arquivo a ser validado e os tipos de validações a serem aplicados:

- Batimento Esta validação exige que o usuário informe o arquivo anterior a ser utilizado para o batimento. Os saldos finais do arquivo anterior são conferidos com os saldos iniciais do arquivo atual.
- II. **Totalizações** Os saldos dos benefícios totalizadores são conferidos com o somatório dos saldos de seus benefícios filhos.
- III. Regras de Consistência Os saldos dos benefícios são conferidos de acordo com o conjunto de regras de consistência associados à árvore de benefícios daquele arquivo, conforme definido pela SPC.

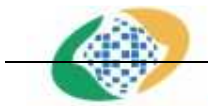

### Projeto SICADI/Estatístico – Manual do Usuário

Após entrar os dados necessários o usuário deve clicar no botão "Validar", a aplicação procederá então a validação do arquivo e ao fim exibirá o log de validação:

| Resultado do Processamento                                                                          |
|----------------------------------------------------------------------------------------------------|
| Advertência de Validação                                                                            |
| Mês: [Não se Aplica]                                                                                |
| Plano de Beneficio: Consolidado                                                                     |
| Tipo de Erro: Regra de consistência.                                                                |
| Causa do Erro: O demonstrativo não atende as regras de consistência definidas pelo MANUAL DO        |
| USUÁRIO - ANEXO I.                                                                                  |
| Detalhes: Item 6.1: o saldo dos campos INICIAL, ENTRADAS, SAÍDAS e FINAL do código 24000 deverá ser |
| ZERADO.                                                                                             |
|                                                                                                    |
| Erro de Validação                                                                                   |
| Mes: 05/2009                                                                                        |
| Plano de Benencio: Plano de Benencio nº                                                             |
| ripo de Erro; conta totalizadora com valor invalido.                                                |
| Causa do Enro:<br>Saldo (ESPERADO) - 26 á diferente do Saldo (ENCONTRADO) - 20                      |
| Detalhes                                                                                            |
| Lancamento (ENCONTRADO) = Beneficio: 11000 Saldo Inicial: 18 Entrada: 14 Saída: 2 Saldo Einal: 30   |
|                                                                                                    |
| Erro de Validação                                                                                   |
| Mês: 05/2009                                                                                        |
| Plano de Beneficio: Plano de Beneficio nº <b>Managora de</b>                                        |
| Tipo de Erro: Conta totalizadora com valor inválido.                                                |
| Causa do Erro:                                                                                      |
| Saldo (ESPERADO) = 39 é diferente do Saldo (ENCONTRADO) = 42                                        |
| Detalhes:                                                                                           |
| Lançamento(ENCONTRADO) = Benefício: 31000 Saldo Inicial: 26 Entrada: 19 Saída: 3 Saldo Final: 42    |
|                                                                                                    |
| Salvar Fechar                                                                                       |
|                                                                                                    |

Este log pode ser salvo em formato .html e contém a relação de erros e advertências encontrados nas movimentações populacionais declaradas naquele arquivo.

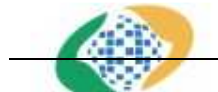

### Projeto SICADI/Estatístico – Manual do Usuário

#### 5.4 Criar Demonstrativo Estatístico Sexo Idade

A opção "Criar Demonstrativo Estatístico Sexo Idade" leva à tela a seguir:

| 🏈 Criar Demonstrativo Sexo Idade                                                                                        | X           |
|----------------------------------------------------------------------------------------------------|-------------|
| Informações para criação do Demonstrativo Sexo Idade<br>Selecione a opção desejada.                                     |             |
| Opçães para criação do balancete<br>Alterar arquivo de demonstrativo já existente<br>Criar novo demonstrativo em branco |             |
| Arquivo [Demonstrativo Atual]                                                                                           |             |
|                                                                                                    | Ok Cancelar |

Assim como no D.E., é permitido editar um arquivo já existente ou criar um novo, para criar um D.S.I. Novo, caso a competência seja menor ou igual a dezembro de 2009, é preciso informar o código da entidade e a competência (Mês/Ano - a partir de julho de 2008), conforme indicado na tela a seguir:

| Char Demonstrativo Se     | xo idade                     |          |
|---------------------------|------------------------------|----------|
| Informações para criaç    | ão do Demonstrativo Sexo Ida | ade      |
| Selecione a opção desejad | la                           |          |
| Opçães para criação do ba | lancete                      |          |
| 🔘 Alterar arquivo de de   | monstrativo já existente     |          |
| Criar novo demonstra      | tivo em branco               |          |
| Mês:                      | Ano:                         |          |
| 1.                        |                              |          |
| Cádias da Cabidada.       | 1. <u></u>                   |          |
|                           |                              |          |
|                           |                              |          |
|                           | Ok                           | Cancelar |

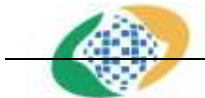

#### Projeto SICADI/Estatístico – Manual do Usuário

Ao solicitar Criar novo demonstrativo em branco, após entrar os dados solicitados e clicar no botão "Ok", caso o usuário tenha informado um ano menor ou igual a 2009, o sistema apresentará a tela de edição a seguir:

| 🕼 Criar Demonstrativo Sexo Idade                                                                                                    |                                                                                    | x    |
|----------------------------------------------------------------------------------------------------|------------------------------------------------------------------------------------|------|
| <b>Criar Demonstrativo Sexo Idade</b><br>Tela usada para criação do XML de demonstrativo s                                                                                    | exo/idade                                                                          |      |
| Tela usada para criação do XML de demonstrativo se<br>S1000 - Participantes (totalizador)<br>32000 - Assistidos - Aposentados<br>33000 - Assistidos - Beneficiários de Pensão | Informações Gerais:         Competência:       12/2009         Código da Entidade: |      |
|                                                                                                    | Adicionar Lançamento                                                               |      |
|                                                                                                    | Validar Salvar Sai                                                                 | ir 📄 |

Nesta tela é exibida uma lista de benefícios para os quais se deve declarar a população por sexo e idade. Ao selecionar um dos benefícios, seu nome e código são exibidos. O usuário deve informar a quantidade de pessoas em cada faixa etária e grupo sexual e então utilizar o botão "Adicionar Lançamento" para inserí-los no arquivo. Assim como na edição de arquivos D.E., o usuário pode usar botões para "Sair" da aplicação, "Salvar" o arquivo ou "Validar" as informações declaradas (conforme detalhado no item 5.5).

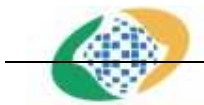

#### Projeto SICADI/Estatístico – Manual do Usuário

Ao solicitar Criar novo demonstrativo em branco, após entrar os dados solicitados e clicar no botão "Ok", caso a competência seja maior ou igual a janeiro de 2010, o sistema apresentará a tela de edição a seguir:

| 🔇 Criar Demonstrativo Sexo Idade                                                                                        |                                                                                     |                                | States and States               |                 |  |  |
|----------------------------------------------------------------------------------------------------|-------------------------------------------------------------------------------------|--------------------------------|---------------------------------|-----------------|--|--|
| <b>Criar Demonstrativo Sexo Idade</b><br>Tela usada para criação do XML de demonstrativo s                              | exo/idade                                                                           |                                |                                 |                 |  |  |
| <b>1</b>                                                                                                    |                                                                                     |                                |                                 |                 |  |  |
| 31000 - Participantes (totalizador)<br>32000 - Assistidos - Aposentados<br>33000 - Assistidos - Beneficiários de Pensão | Informações Gerais:<br>Competência: 1/2010<br>Código da Entidade:                   |                                |                                 |                 |  |  |
|                                                                                                    | Plano de B                                                                          | enefício (CN                   | PB):                            | Adicionar Plano |  |  |
|                                                                                                    | Consolida                                                                           | Consolidado/Plano de Benefício |                                 |                 |  |  |
|                                                                                                    | On                                                                                  | Consolidado                    |                                 |                 |  |  |
|                                                                                                    |                                                                                     | Código: 🖉 👻                    |                                 |                 |  |  |
|                                                                                                    |                                                                                     | Remover                        |                                 |                 |  |  |
|                                                                                                    | 5                                                                                   |                                |                                 |                 |  |  |
|                                                                                                    | Código do Benefício: 31000<br>Descritação do Benefício: Destritorados (tetalizados) |                                |                                 |                 |  |  |
|                                                                                                    | Descrição                                                                           | o do benen                     | cio: Participarices (totalizado | ()              |  |  |
|                                                                                                    | A 24.                                                                               | asculino                       | Peminino                        |                 |  |  |
|                                                                                                    | a 24.                                                                               |                                |                                 |                 |  |  |
|                                                                                                    | 25-34: 0                                                                            |                                |                                 |                 |  |  |
|                                                                                                    | 35-54: 0                                                                            |                                |                                 |                 |  |  |
|                                                                                                    | 55-64: 0                                                                            |                                | 0                               |                 |  |  |
|                                                                                                    | <b>65-74:</b> 0                                                                     |                                | 0                               |                 |  |  |
|                                                                                                    | 75-84: 0                                                                            |                                | 0                               |                 |  |  |
|                                                                                                    | à 85: 0                                                                             |                                | 0                               |                 |  |  |
|                                                                                                    |                                                                                     | Adicionar Lançamento           |                                 |                 |  |  |
|                                                                                                    |                                                                                     | _ [                            | Validar Salvar                  | Sair            |  |  |

Nesta tela é exibida uma lista de benefícios para os quais se deve declarar a população por sexo e idade. Ao selecionar um dos benefícios, seu nome e código são exibidos. O usuário deve informar a quantidade de pessoas em cada faixa etária e grupo sexual e então utilizar o botão "Adicionar Lançamento" para inserí-los no arquivo. Assim como na edição de arquivos D.E., o usuário pode usar botões para "Sair" da aplicação, "Salvar" o arquivo ou "Validar" as informações declaradas (conforme detalhado no item 5.5).

Nesta tela é será possível definir a que plano de benefícios (ou o consolidado) se referem as movimentações inseridas nas demais sessões da tela. Para seleção de planos o usuário deve inserí-los previamente através do botão adicionar plano.

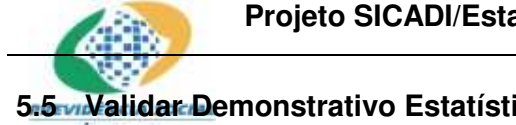

#### Projeto SICADI/Estatístico – Manual do Usuário

5.5 Validar Demonstrativo Estatístico Sexo Idade

GATADREV

Ao selecionar a opção "Validar Demonstrativo Estatístico Sexo Idade", o usuário é levado à seguinte tela:

| 🕐 Validar Demonstrativo Sexo Idade                                                                    | X              |
|----------------------------------------------------------------------------------------------------|----------------|
| <b>Validar Demonstrativo Sexo Idade</b><br>Tela usada para validar o arquivo de demonstrativo em XML. |                |
| Arquivo [Sexo/Idade]                                                                                  |                |
| E:\massa_de_teste\Estatistico\D5I_ <b>testa</b> _200912.xml                                           |                |
|                                                                                                    | Validar Fachar |
|                                                                                                    | Validar        |

Nesta tela o usuário deve informar o arquivo D.S.I. a ser validado. Após entrar o dado necessário o usuário deve clicar no botão "Validar", a aplicação procederá então a validação do arquivo e ao fim exibirá o log de validação:

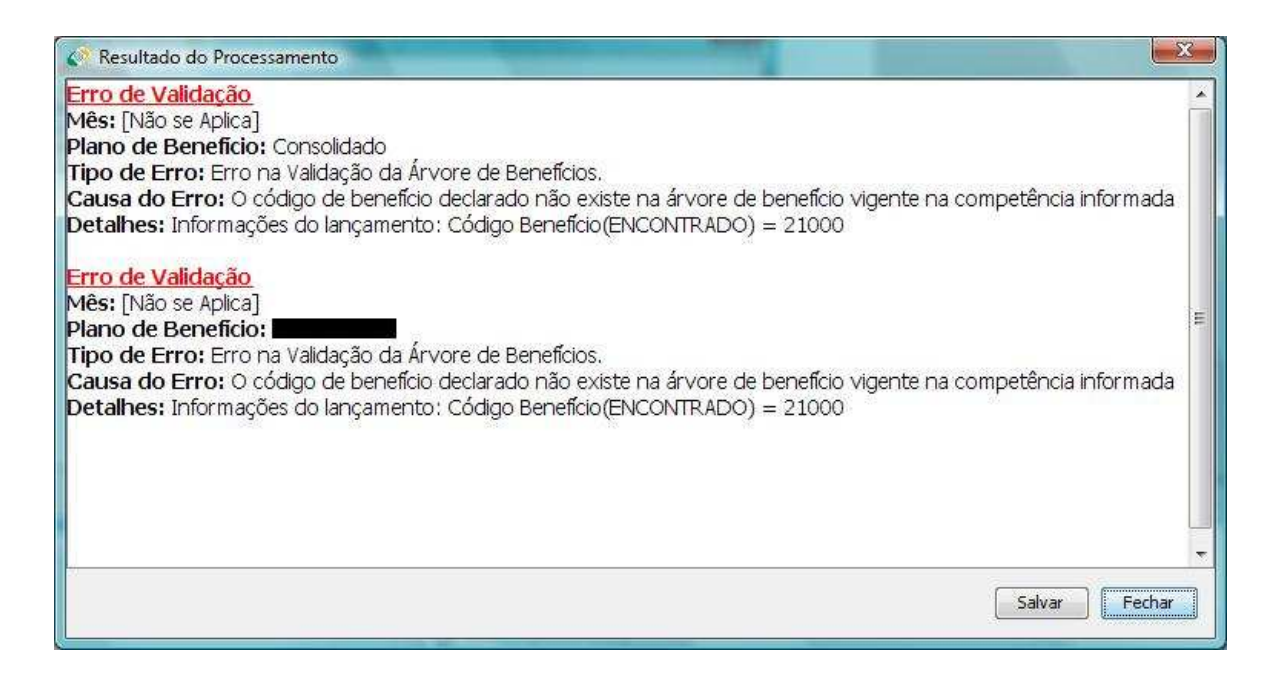

Este log pode ser salvo em formato .html e contém a relação de erros encontrados nas populações declaradas naquele arquivo.

#### Projeto SICADI/Estatístico – Manual do Usuário

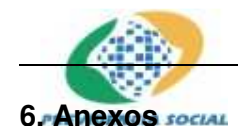

#### 6.1. ANEXO I - IN41 – Regras de Consistência

1 - No SIPC\_CAP estão implantadas as regras de consistência relacionadas a seguir, que verificam a qualidade das informações prestadas:

1.1 - os saldos e movimentações deverão estar fechados e totalizados dentro de seus respectivos grupos e subgrupos;

1.2 - não poderão haver saldos negativos, apenas saldos inteiros nos campos FINAL, ENTRADAS e SAÍDAS;

1.3 - não poderão haver saldos negativos, apenas saldos inteiros no campo FINAL, quando SAÍDAS>INICIAL+ENTRADAS;

1.4 - para início de exercício, as contas 12000, 32000, 41000, 51000, 61000, 71100 e 71200 deverão ter seus saldos no campo INICIAL = ZERO;

1.5 - o campo OBSERVAÇÃO deverá ser preenchido quando ocorrer movimentação no campo SAÍDAS nos grupos dos códigos 12000, 32000, 41000, 51000 e 61000;

1.6 - o saldo do campo INICIAL do mês de referência deverá ser igual ao saldo do campo FINAL do mês antecedente;

1.7 - o campo OBSERVAÇÃO deverá ser preenchido quando ocorrer movimentação no campo ENTRADAS dos códigos 31300, 32400, 41400 e 51000;

1.8 - o campo OBSERVAÇÃO deverá ser preenchido com informação sobre o destino e a origem dos recursos financeiros portados, quando ocorrer movimentação no campo SAÍDAS do código 71100 e no campo ENTRADAS do código 71200;

1.9 - não poderá haver saldo no campo ENTRADAS do código 71100;

1.10 - não poderá haver saldo no campo SAÍDAS do código 71200.

2 - No SIPC\_CAP estão implantadas as regras de consistência relacionadas a seguir, que não obrigam, todavia, o preenchimento do campo OBSERVAÇÃO. A justificativa deverá, no entanto, ser prestada à Secretaria de Previdência Complementar, quando solicitada:

2.1 - saldo do campo FINAL > ou < que vinte e cinco por cento do saldo do campo INICIAL nos códigos 11000, 12000, 21000, 51000, 81000, 84000 e 91000;

2.2 - saldo do campo ENTRADAS dos códigos 11000 ou 12000 > que o saldo do campo SAÍDAS do código 81000;

2.3 - saldo do campo ENTRADAS do código 61000 > que o saldo do campo SAÍDAS do código 81000;

2.4 - saldo do campo ENTRADAS dos códigos 11000+12000+61000 > que o saldo do campo SAÍDAS do código 81000;

2.5 - saldo do campo ENTRADAS do código 21100 > que o saldo do campo SAÍDAS do código 81000;

2.6 - saldo do campo ENTRADAS do código 21200 > que o saldo do campo SAÍDAS do código 82000;

2.7 - inexistência de saldo no campo FINAL do código 81000.

3 - No SIPC\_CAP estão implantadas as regras de advertência relacionadas a seguir, que não impedem a exportação da Estatística de Benefícios e População, quando inobservadas. O preenchimento do campo OBSERVAÇÃO é facultativo. No entanto, a justificativa deverá ser prestada à Secretaria de Previdência Complementar, quando solicitada:

3.1 - a soma dos saldos do campo ENTRADAS dos códigos 11000, 12000, 21100 e
61000 deverá ser menor ou igual ao saldo do campo SAÍDAS do código 81000;
3.2 - se houver saldo no campo ENTRADAS do código 21100, o saldo do campo

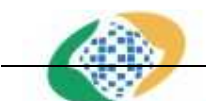

#### Projeto SICADI/Estatístico – Manual do Usuário

**ENTRAD**AS do código 91000 deverá ser menor ou igual ao saldo do campo SAÍDAS do código 84100;

3.3 - se houver saldo no campo ENTRADAS do código 21200, o saldo do campo ENTRADAS do código 91000 deverá ser menor ou igual ao saldo do campo SAÍDAS do código 84200;

3.4 - se o saldo do campo ENTRADAS ou SAÍDAS do código 81000 for maior ou igual a cinco, deverá haver saldo nos respectivos campos do código 84100;

3.5 - se houver saldo no campo ENTRADAS ou SAÍDAS do código 82000, deverá haver saldo nos respectivos campos do código 84200;

3.6 - a soma dos saldos do campo FINAL dos códigos 81000, 82000 e 83000 deverá ser diferente de zero;

3.7 - se houver saldo no campo ENTRADAS do código 91000, o saldo do campo ENTRADAS do código 21000 deverá ser diferente de zero;

3.8 - se houver saldo no campo ENTRADAS do código 83000, deverá haver saldo no campo SAÍDAS do código 84200.

4 - No SIPC\_CAP estão implantadas as regras de consistência relacionadas a seguir, que impedem a exportação da Estatística de Benefícios e População, quando violadas:

4.1 - o saldo dos campos INICIAL, ENTRADAS, SAÍDAS e FINAL do código 11000 será respectivamente igual ao saldo dos campos do código 82000;

4.2 - o saldo dos campos INICIAL, ENTRADAS, SAÍDAS e FINAL do código 12000 será respectivamente igual ao saldo dos campos do código 83000;

4.3 - o saldo dos campos INICIAL, ENTRADAS, SAÍDAS e FINAL do código 21000 será menor ou igual ao saldo dos campos respectivos do código 91000;

4.4 - se o saldo do campo FINAL do código 21000 for zero, o saldo do campo FINAL do código 91000 será igual a zero;

4.5 - se o saldo do campo FINAL do código 81000 for zero, o saldo do campo FINAL do código 84100 será igual a zero;

4.6 - se o saldo do campo FINAL do código 82000 for zero, o saldo do campo FINAL do código 84200 será igual a zero;

4.7 - o saldo do campo ENTRADAS do código 71100 será igual zero;

4.8 - o saldo do campo SAÍDAS do código 71200 será igual zero;

4.9 - a inserção no campo ENTRADAS dos códigos 31300, 32400, 41400, 51000 e 71200, quando houver, deverá ser justificada;

4.10 - a inserção no campo SAÍDAS do código 71100, quando houver, deverá ser justificada.

5 - O SIPC\_CAP não permite a entrada de dados nos códigos totalizadores 11000, 12000, 21000, 31000, 32000, 41000, 61000, 81000 e 84000, que são preenchidos automaticamente pelo sistema.

6 - Códigos referentes a Pagamento Único (12100, 12200, 12300, 12400, 12500, 12600, 12700 e 12800), Prestação Única (32100, 32200, 32300, 32400, 41100, 41200, 41300 e 41400), Resgates de Contribuições (61100 e 61200) e Portabilidade (71100 e 71200): no início do exercício, o valor apresentado no campo INICIAL será sempre igual a zero. À exceção da Portabilidade, o campo SAÍDAS só poderá ser utilizado para retificar informações de meses anteriores dentro do mesmo exercício, devendo, obrigatoriamente, ser justificado no campo OBSERVAÇÃO.

#### 6.2. ANEXO II – MPAS/SPC Nº 24 - Regras da Árvore de Demonstrativo Estatístico

1 - No Sistema de Beneficio e População estão implantadas as regras de consistência

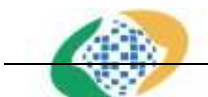

#### Projeto SICADI/Estatístico – Manual do Usuário

relacionadas a seguir, que verificam a qualidade das informações prestadas e impedem o envio da Estatística de Beneficio e População quando violadas:

1.1 - os saldos e movimentações deverão estar fechados e totalizados dentro de seus respectivos grupos e subgrupos;

1.2 - não poderão haver saldos negativos, apenas saldos inteiros nos campos ATUAL, ENTRADAS e SAÍDAS;

1.3 – não poderão haver saldos negativos, apenas saldos inteiros no campo ATUAL, quando SAÍDAS>ANTERIOR+ENTRADA.

1.4 - para início de exercício, as contas 13000, 15000, 16000, 23000 e 24000 deverão ter seus saldos no campo ANTERIOR = ZERO;

1.5 - o campo OBSERVAÇÃO deverá ser preenchido quando ocorrer movimentação no campo SAÍDAS nos grupos dos códigos 13000, 15000, 16000, 23000 e 24000;

1.6 - o saldo do campo ANTERIOR do mês de referência deverá ser igual ao saldo do campo ATUAL do mês antecedente;

1.7 - o campo OBSERVAÇÃO deverá ser preenchido com informação sobre o destino e a origem dos recursos financeiros portados, quando ocorrer movimentação no campo SAÍDAS do código 24100 e no campo ENTRADAS do código 24200;

2 - No Sistema de Beneficio e População estão implantadas as regras de consistência relacionadas a seguir, que não obrigam, todavia, o preenchimento do campo OBSERVAÇÃO e não impedem o envio da Estatística de Beneficio e População. A justificativa deverá, no entanto, ser prestada à Secretaria de Previdência Complementar, quando solicitada:

2.1 - saldo do campo ATUAL maior ou menor que vinte e cinco por cento do saldo do campo ANTERIOR nos códigos 11000, 14000, 16000, 17000, 31000, 34000 e 33000;
2.2 - saldo do campo ENTRADAS dos códigos 11000 deve ser maior que o saldo do campo SAÍDAS do código 31000;

2.3 - saldo do campo ENTRADAS do código 23000 e 24100 deve ser maior que o saldo do campo SAÍDAS do código 31000;

2.4 - saldo do campo ENTRADAS dos códigos 11000+23000 deve ser maior que o saldo do campo SAÍDAS do código 31000;

2.5 - saldo do campo ENTRADAS do código 14000 deve ser maior que o saldo do campo SAÍDAS do código 31000;

2.6 - saldo do campo ENTRADAS do código 14000 deve ser maior que o saldo do campo SAÍDAS do código 33000;

2.7 - inexistência de saldo no campo ATUAL do código 31000.

3 - No Sistema de Beneficio e População estão implantadas as regras de advertência relacionadas a seguir, que não impedem o envio da Estatística de Benefícios e População, quando inobservadas. O preenchimento do campo OBSERVAÇÃO é facultativo. No entanto, a justificativa deverá ser prestada à Secretaria de Previdência Complementar, quando solicitada:

3.1 - a soma dos saldos do campo ENTRADAS dos códigos 11000, 14000, 23000 e 24000 deverá ser menor ou igual ao saldo do campo SAÍDAS do código 31000;

3.2 - se houver saldo no campo ENTRADAS do código 14000, o saldo do campo ENTRADAS do código 33000 deverá ser menor ou igual ao saldo do campo SAÍDAS do código 34000;

3.3 - se o saldo do campo ENTRADAS ou SAÍDAS do código 31000 for maior ou igual a cinco, deverá haver saldo nos respectivos campos do código 34000;

3.4 - a soma dos saldos do campo ATUAL dos códigos 31000, 32000 e 33000 deverá ser diferente de zero;

## Projeto SICADI/Estatístico – Manual do Usuário

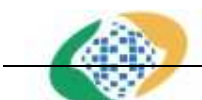

de ENTRADAS do código 14000 deverá ser diferente de zero;

4 - No Sistema de Beneficio e População estão implantadas as regras de consistência relacionadas a seguir, que impedem o envio da Estatística de Benefícios e População, quando violadas:

4.1 - o saldo dos campos ANTERIOR, ENTRADAS, SAÍDAS e ATUAL do código 11000 será igual ao saldo dos campos respectivos do código 32000;

4.2 - o saldo dos campos ANTERIOR, ENTRADAS, SAÍDAS e ATUAL do código 14000 será menor ou igual ao saldo dos campos respectivos do código 33000;

4.3 - se o saldo do campo ATUAL do código 14000 for zero, o saldo do campo AT UAL do código 33000 será igual a zero;

4.4 - o saldo do campo ENTRADAS do código 24100 será igual zero;

4.5 - o saldo do campo SAÍDAS do código 24200 será igual zero;

4.6 - a inserção no campo ENTRADAS dos códigos 24200, quando houver, deverá ser justificada;

4.7 - a inserção no campo SAÍDAS do código 24100, quando houver, deverá ser justificada.

5 - O Sistema de Beneficio e População não permite a entrada de dados nos códigos totalizadores 11000, 24000 e 31000, que são preenchidos automaticamente pelo sistema.

# 6.3. ANEXO III - MPAS/SPC Nº 24 – Regras de Consistência da Árvore do Demonstrativo Estatístico (nova versão do sistema)

1 - No Sistema de Beneficio e População estão implantadas as regras de consistência relacionadas a seguir, que verificam a qualidade das informações prestadas e impedem o envio da Estatística de Beneficio e População quando violadas:

1.1 - os saldos e movimentações deverão estar fechados e totalizados dentro de seus respectivos grupos e subgrupos;

1.2 - não poderão haver saldos negativos, apenas saldos inteiros nos campos FINAL, ENTRADAS e SAÍDAS;

1.3 – não poderão haver saldos negativos, apenas saldos inteiros no campo FINAL, quando SAÍDAS>INICIAL+ENTRADA.

1.4 - para início de exercício, as contas 13000, 15000, 16000 e 23000 deverão ter seus saldos no campo INICIAL = ZERO;

1.5 - o campo OBSERVAÇÃO deverá ser preenchido quando ocorrer movimentação no campo SAÍDAS nos grupos dos códigos 13000, 15000, 16000 e 23000;

1.6 - o saldo do campo INICIAL do mês de referência deverá ser igual ao saldo do campo FINAL do mês antecedente;

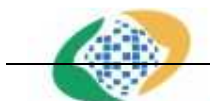

#### Projeto SICADI/Estatístico – Manual do Usuário

**2...No Siste**ma de Beneficio e População estão implantadas as regras de advertência relacionadas a seguir, que não obrigam, todavia, o preenchimento do campo OBSERVAÇÃO e não impedem o envio da Estatística de Beneficio e População. A justificativa deverá, no entanto, ser prestada à Secretaria de Previdência Complementar, quando solicitada:

2.1 - saldo do campo FINAL maior ou menor que vinte e cinco por cento do saldo do campo INICIAL nos códigos 11000, 14000, 16000, 17000, 31000, 34000 e 33000;

2.2 - saldo do campo ENTRADAS do código 11000 maior que o saldo do campo SAÍDAS do código 31000;

2.3 - saldo do campo ENTRADAS do código 23000 maior que o saldo do campo SAÍDAS do código 31000;

2.4 - saldo do campo ENTRADAS dos códigos 11000+23000 maior que o saldo do campo SAÍDAS do código 31000;

2.5 - saldo do campo ENTRADAS do código 14000 maior que o saldo do campo SAÍDAS do código 31000;

2.6 - saldo do campo ENTRADAS do código 14000 maior que o saldo do campo SAÍDAS do código 33000;

2.7 - inexistência de saldo no campo FINAL do código 31000.

3 - No Sistema de Beneficio e População estão implantadas as regras de advertência relacionadas a seguir, que não impedem o envio da Estatística de Benefícios e População, quando inobservadas. O preenchimento do campo OBSERVAÇÃO é facultativo. No entanto, a justificativa deverá ser prestada à Secretaria de Previdência Complementar, quando solicitada:

3.1 - a soma dos saldos do campo ENTRADAS dos códigos 11000, 14000 e 23000 menor ou igual ao saldo do campo SAÍDAS do código 31000;

3.2 - se houver saldo no campo ENTRADAS do código 14000, o saldo do campo ENTRADAS do código 33000 menor ou igual ao saldo do campo SAÍDAS do código 34000;

3.3 - se o saldo do campo ENTRADAS ou SAÍDAS do código 31000 for maior ou igual a cinco, não houver saldo nos respectivos campos do código 34000;

3.4 - a soma dos saldos do campo FINAL dos códigos 31000, 32000 e 33000 ser diferente de zero;

3.5 - se houver saldo no campo ENTRADAS do código 33000, o saldo do campo ENTRADAS do código 14000 não for diferente de zero;

4 - No Sistema de Beneficio e População estão implantadas as regras de consistência relacionadas a seguir, que impedem o envio da Estatística de Benefícios e População, quando violadas:

4.1 - o saldo dos campos INICIAL, ENTRADAS, SAÍDAS e FINAL do código 11000 será igual ao saldo dos campos respectivos do código 32000;

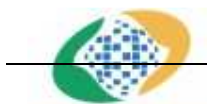

#### Projeto SICADI/Estatístico – Manual do Usuário

data da será menor ou igual ao saldo dos campos respectivos do código 33000;

4.3 - se o saldo do campo FINAL do código 14000 for zero, o saldo do campo FINAL do código 33000 será igual a zero;

5 - O Sistema de Beneficio e População não permite a entrada de dados nos códigos totalizadores 11000 e 31000, que são preenchidos automaticamente pelo sistema.

6 - No Sistema de Beneficio e População estão implantadas as regras de consistência relacionadas a seguir, que não impedem o envio da Estatística de Benefícios e População, quando violadas:

6.1 – A conta 24000 não permite a entrada de dados, devendo seus valores permanecerem e nulos ou zerados.

6.2 – O Sistema de Beneficio e População deve persistir os valores nulos ou zerados na conta 24000.

6.3 - As contas 24100 e 24200 não possuem nenhuma regra de consistência.